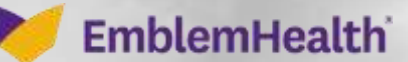

## Provider Portal – Se Provider Profile

Quick Reference Guide (QRG)

This Quick Reference Guide (QRG) will provide an overview of how to search for a provider and view their Profile.

**Note:** The information in the Provider Profile section is the participation information that appears in our provider directories and is part of our credentialing file for the participating provider. This is not the portal user's information. It is critical for this information to be kept current.

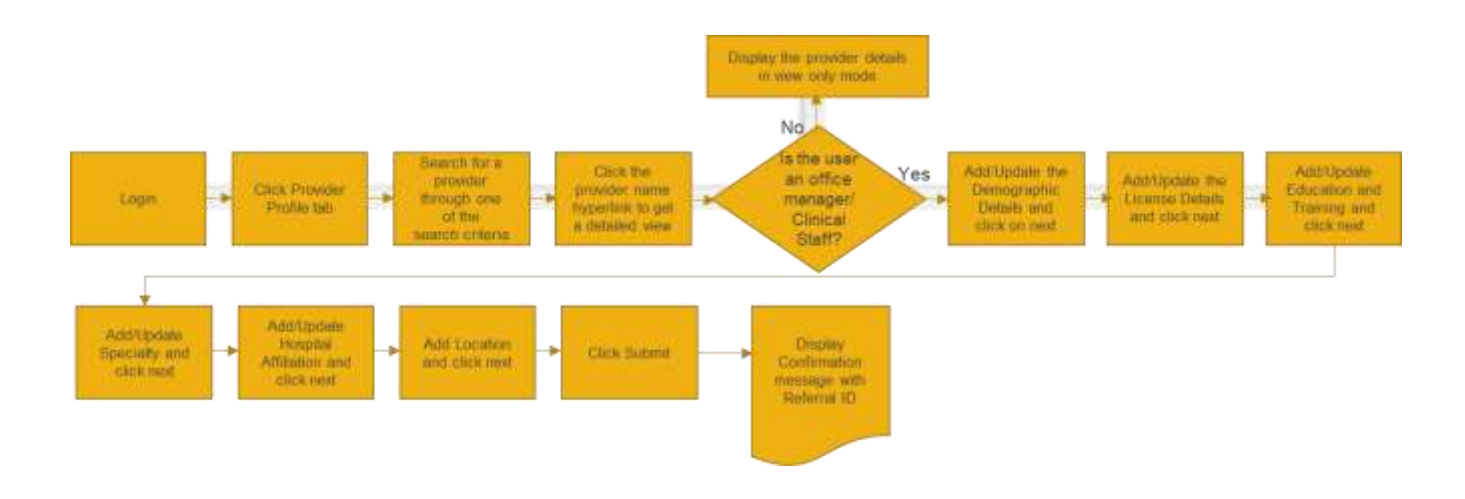

Let us look at the steps in detail for Search & View Provider Profile.

| Purpose: To sea | arch and view a Provider's Profile                                                                                                    |
|-----------------|----------------------------------------------------------------------------------------------------|
| 1. Search by    | y Provider Name                                                                                                    |
| E<br>Step 1:    | <ol> <li>From the Provider Portal Home page, select Provider Profile.</li> <li>Enter the name of a provider you are affiliated with in the Provider Name field.</li> <li>Click Search. If you are not authorized to see the provider's information, an error message will be returned.<br/>Note: Wildcard search is based on the first two characters to the last character of the first value entered in the field. Wildcard search does not take the characters entered after a space.</li> </ol> |
| Home Member Man | nagement 🗸 Claims 🗸 Referrals 🗸 Preauthorization 🗸 Dental Pre-Determination 🗸 Provider Profile 🛛 More 🗸                                                                                                    |
|                 | <b>Providers</b><br>Enter a name to begin your search. Select a provider to view their profile.                                                                                                    |
|                 | Search By* Provider Name                                                                                                    |

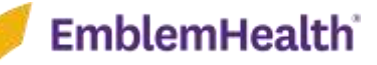

| Ster | <b>)</b><br>0 2: | <ol> <li>The search</li> <li>Click a spender</li> <li>Note: User can be provider Name</li> </ol> | n results display.<br>ecific provider nam<br>n use Filter By optior<br>ne, NPI or Provider Ty | ne to view the provider profi<br>n to filter any of the data elements,<br><b>/pe</b> . | <b>le.</b><br>/values in the columns |
|------|------------------|--------------------------------------------------------------------------------------------------|-----------------------------------------------------------------------------------------------|----------------------------------------------------------------------------------------|--------------------------------------|
| ſ    | Filter By O      | Reset Search                                                                                     | Search                                                                                        |                                                                                        |                                      |
| l    | Provider Name    | Q.                                                                                               | NPI_                                                                                          | Provider Type                                                                          |                                      |
|      | Abraham, Adam    | 0                                                                                                | 1679713950                                                                                    | Practitioner                                                                           | 5 C                                  |
|      | Ackerman, Adam   | 45                                                                                               | 3666622233                                                                                    | Practitioner                                                                           | 1.1.1                                |
|      | Adam, Amer       |                                                                                                  | 1072223344                                                                                    | Practitioner                                                                           |                                      |
|      | Adam Diana       |                                                                                                  | 1432445443                                                                                    | Practitioner                                                                           |                                      |
|      | Adam, Emilie     |                                                                                                  | 1543222433                                                                                    | Practitioner                                                                           |                                      |
|      | Adam Lindsay     |                                                                                                  | 1433432225                                                                                    | Practitioner                                                                           |                                      |
|      | Adam, George     |                                                                                                  | 1532998463                                                                                    | Practitioner                                                                           |                                      |
|      | Adam, tan        |                                                                                                  | 1328857648                                                                                    | Practitioner                                                                           |                                      |
|      | Adam, Richard    |                                                                                                  | 1443299564                                                                                    | Practitioner                                                                           |                                      |

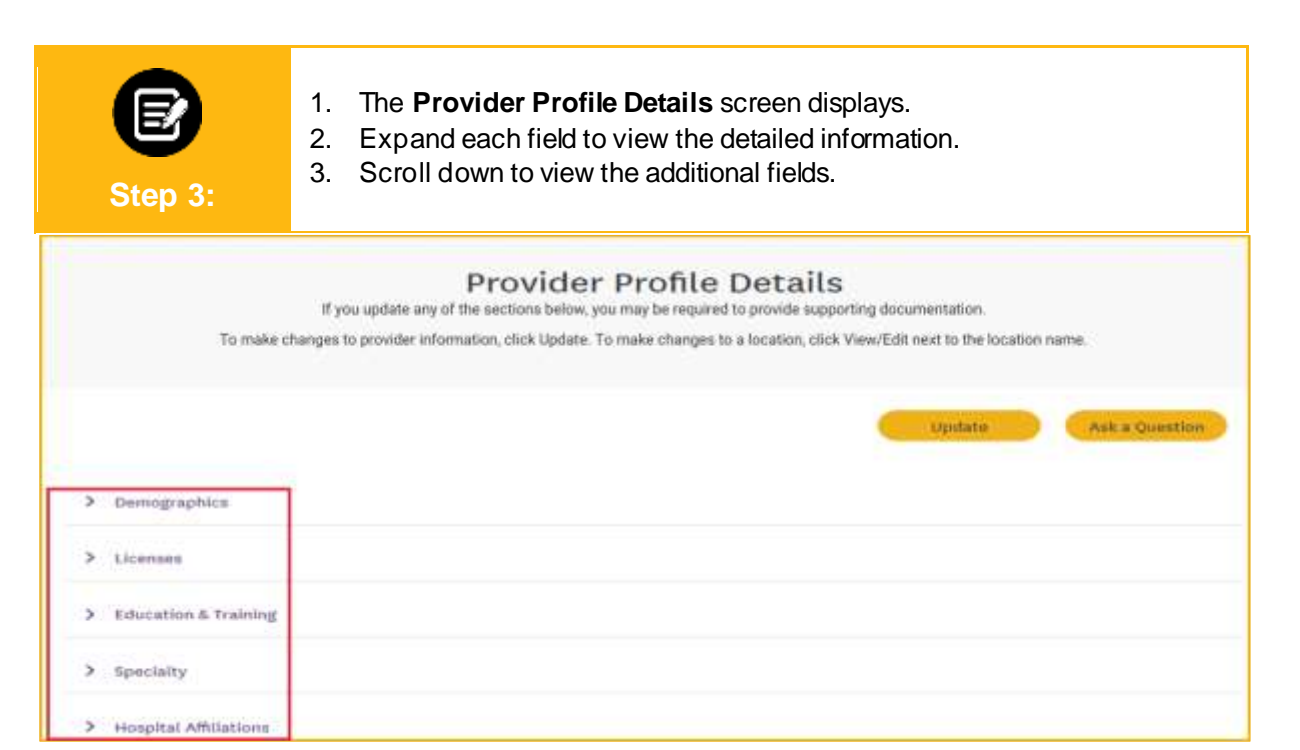

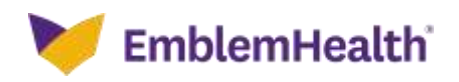

| Step 4:                                                                                         | 1. Expand <b>Demogr</b> a                                                                           | <b>aphics</b> to view the demo                                                                                    | ographic details.                                                                                                    |
|-------------------------------------------------------------------------------------------------|----------------------------------------------------------------------------------------------------|----------------------------------------------------------------------------------------------------|----------------------------------------------------------------------------------------------------|
| To mak                                                                                          | Provid<br>If you update any of the sections belon<br>a changes to provider information, click Updat | er Profile Details<br>w, you may be required to provide supportin<br>le. To make changes to a location, click Vie | g documentation.<br>w/Edit next to the location name.                                                                                                    |
|                                                                                                 |                                                                                                    |                                                                                                    | Constant of the second second s |
| V Demographics                                                                                  |                                                                                                    | To a state                                                                                                    |                                                                                                    |
| <ul> <li>Demographics</li> <li>Provider Type</li> <li>Practitioner</li> </ul>                   | NP1<br>1871857447                                                                                   | CAQH ID<br>TISO312                                                                                                | Provider Name                                                                                                    |
| <ul> <li>Demographics</li> <li>Provider Type<br/>Statiboner</li> <li>Gender<br/>Male</li> </ul> | NPI<br>1071857447<br>Date of Birth<br>06/28/1956                                                    | CAQH ID<br>TISO382<br>Country of Birth                                                                            | Provider Name<br>Blier, Peter R.<br>State of Birth                                                                                                    |

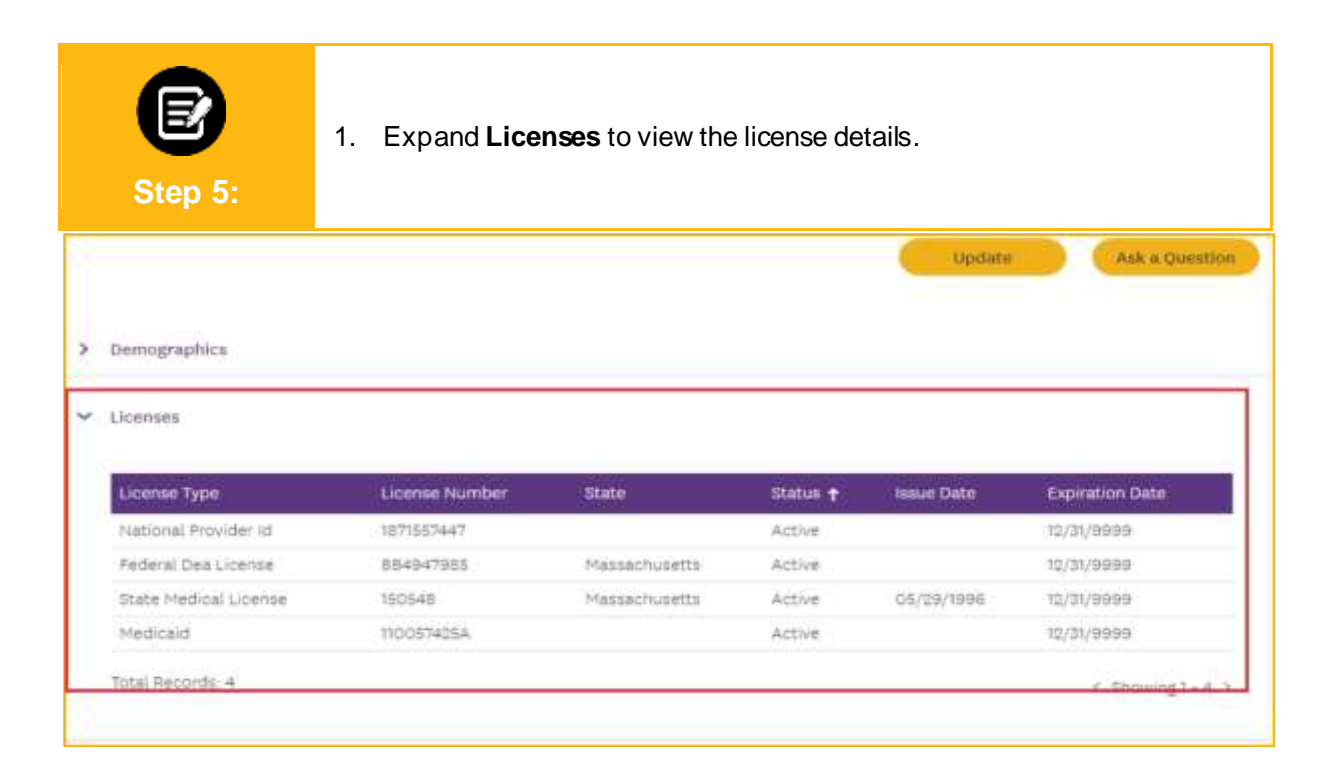

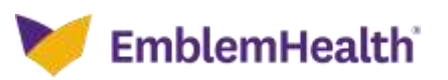

|   | Step 6:                | <ol> <li>If the license of appears.</li> </ol> | details are not av | ailable, the message      | e <b>No records found</b> | Ł |
|---|------------------------|------------------------------------------------|--------------------|---------------------------|---------------------------|---|
| 1 |                        |                                                |                    | Upda                      | te Ask a Question         |   |
| > | Demographics           |                                                |                    |                           |                           |   |
| * | Licenses               |                                                |                    |                           |                           |   |
|   | License Type           | License Number                                 | State State        | n insue Date              | Expiration Date           |   |
|   |                        |                                                | No records found   |                           |                           |   |
| > | Education & Training   |                                                |                    |                           |                           |   |
| > | fipeciality            |                                                |                    |                           |                           |   |
| > | Hospital Affiliations  |                                                |                    |                           |                           |   |
| ~ | Locations              |                                                |                    |                           | Ann Low Man               | 2 |
|   |                        |                                                |                    |                           |                           |   |
|   | Location Nam           | • •                                            | Location Type      | Address                   |                           |   |
|   | View/Edit NY-Presbyter | ian Brooklyn Hethodist Hospital                | Direct             | goli 6th St. Brooklyn, NY | 113215                    |   |
|   | Total Records: 1       |                                                |                    |                           | <. Showing + + >          |   |

|   | E<br>Step 7       | )<br>1<br>7:   | Expand <b>E</b>  | ducation   | & Training | I to view the e            | education and      | training details  |
|---|-------------------|----------------|------------------|------------|------------|----------------------------|--------------------|-------------------|
| 1 |                   |                |                  |            |            |                            | Updata             | Ask a Question    |
| > | Demographics      |                |                  |            |            |                            |                    |                   |
| > | Licenses          |                |                  |            |            |                            |                    |                   |
| ÷ | Education & Tri   | aining         |                  |            |            |                            |                    |                   |
|   | Category          | Education Type | institution Type | Start Date | End Date   | Institution Name           | Dogree             | Area of Study     |
|   | Residency         | Medical School | US or Canadian   | 01/01/2013 | 01/03/3017 | Vale School of<br>Medicine | Doctor of Medicine | Cardio            |
|   | Education         | University     | US or Canadian   | 10/15/2010 | 10/31/2012 | Yala School of<br>Medicine | Master in Science  | Internal Medicine |
|   | Tatal Records     | 0              |                  |            |            |                            |                    | < Showing 1 - 1 > |
| > | Hospital Affiliat | tiona          |                  |            |            |                            |                    |                   |
| * | Locations         |                |                  |            |            |                            |                    | Add Location      |

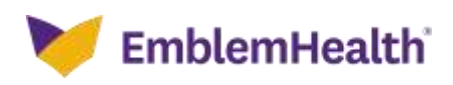

| e       | 1. |  |
|---------|----|--|
| Step 8: |    |  |

If the Education & Training details are not available, the message **No records found** appears.

|   |                   |                |                  |            |             | 10               | Update | Ask a Question |
|---|-------------------|----------------|------------------|------------|-------------|------------------|--------|----------------|
| > | Demographics      |                |                  |            |             |                  |        |                |
| > | Lipenses          |                |                  |            |             |                  |        |                |
| Ŷ | Education & Tr    | aining         |                  |            |             |                  |        |                |
|   | Category          | Education Type | Institution Type | Start Date | End Date    | Institution Name | Degree | Area of Study  |
|   |                   |                |                  | No.m       | corda feund | ]                |        |                |
| > | Speciality        |                |                  |            |             |                  |        |                |
| > | Hospital Affiliat | tions          |                  |            |             |                  |        |                |
| v | Locations         |                |                  |            |             |                  |        | Add Location   |

| > | bemographics    |                      |                 |                            |                 |                       |                     |                 |
|---|-----------------|----------------------|-----------------|----------------------------|-----------------|-----------------------|---------------------|-----------------|
| > | Licenses        |                      |                 |                            |                 |                       |                     |                 |
| > | Education & Tra | ining                |                 |                            |                 |                       |                     |                 |
| ~ | Specialty       |                      |                 |                            |                 |                       |                     |                 |
|   | Specialty Type  | Speciality.          | Board Certified | Initial Certification Date | Expiration Date | Re-Certification Date | Suppress Speciality | From Directory  |
| 1 | Primary         | Cardiology           | Yes             | 02/01/2018                 | 01/03/2022      |                       | No                  |                 |
|   | Secondary       | Internal<br>Medicine | Yes             | 10/15/2020                 | 10/31/2027      |                       | No                  |                 |
|   | Total Records   | 1                    |                 |                            |                 |                       |                     | T Showing 1 - 1 |

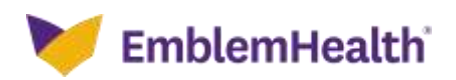

| S | E<br>Step 10:           | 1.<br>2.  | Expand <b>Hospital A</b><br>Click a hospital nar | Affiliations to vi<br>me to view the a | ew the details.<br>Iffiliation details. |                   |
|---|-------------------------|-----------|--------------------------------------------------|----------------------------------------|-----------------------------------------|-------------------|
| > | Demographics            |           |                                                  |                                        |                                         |                   |
| > | Licenses                |           |                                                  |                                        |                                         |                   |
| > | Education & Training    |           |                                                  |                                        |                                         |                   |
| > | Specialty               |           |                                                  |                                        |                                         |                   |
|   | Hospital Affiliations   |           |                                                  |                                        |                                         |                   |
| Ľ | Hospital Name           |           | Type                                             | Position                               | Admitting Privile                       | 0e                |
|   | Vale New Haven Hospital | 1         | Primary Admitting Hospital                       | Active/Attending                       | Yes                                     |                   |
| 1 | Total Necords: 1        |           |                                                  |                                        |                                         | ( Showing ( - 1 ) |
| ~ | Locations               |           |                                                  |                                        |                                         | Add Location      |
| 1 | Location N              | lame 🕈    | -                                                | Location Type                          | Address                                 |                   |
|   | View/Edit NY-Presby     | torian Be | ooklyn Methodist Huspital                        | Direct                                 | 506 6th St. Brooklyn, NY 11213          |                   |
|   |                         |           |                                                  |                                        |                                         |                   |

- 1. The Hospital Affiliation Information dialog box displays.
- 2. Click **Close** to close the dialog box and return to the **Provider Profile Details** screen.

| Tale New Haven Hospital |                            |                  |                     |
|-------------------------|----------------------------|------------------|---------------------|
| Hospital Name           | Туре                       | Position         | Admitting Privilege |
| Yale New Haven Hospital | Primary Admitting Hospital | Active/Attending | Yes                 |
| Hospital Address        | Weblink                    | Email            | Phone Number        |
| ao York St,             | www.ynhh.org               | ynhh@gmail.com   | (847)123-4587       |
| New Haven, CT offsto    |                            |                  |                     |
| Fax                     |                            |                  |                     |
| (847)123-4566           |                            |                  |                     |

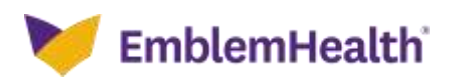

|   | E              | 1.                  | lf Hospital Affiliati<br><b>found</b> appears. | on details are no | t available, the message       | e No records  |
|---|----------------|---------------------|------------------------------------------------|-------------------|--------------------------------|---------------|
| , | Step           | 12:                 |                                                |                   |                                |               |
| > | Liconses       |                     |                                                |                   |                                |               |
| > | Education &    | Training            |                                                |                   |                                |               |
| > | Specialty      |                     |                                                |                   |                                |               |
| , | Hospital Affil | lations             |                                                |                   |                                |               |
|   | Hospital Na    | ing .               | Tige                                           | Position          | Admitting Privil               | ega 👘         |
|   |                |                     |                                                | No records found  |                                |               |
| ~ | Locations      |                     |                                                |                   |                                | add turneting |
|   |                |                     |                                                |                   |                                | ADD COCATION  |
|   | J              | Location Name 🕇     |                                                | Location Type     | Address                        |               |
|   | View/Edit      | NY-Presbyterian Bro | oklyn Methodiat Hospital                       | Direct            | 506 6th St, Brooklyn, NY 11215 |               |
|   |                |                     |                                                |                   |                                |               |

| 1<br>Step 13:                                                  | Expand Location<br>the active location<br>Click View/Edit | ons to view the lo<br>ons.<br>to make any cha | ocation details. You will b<br>anges.     | be able to view |
|----------------------------------------------------------------|-----------------------------------------------------------|-----------------------------------------------|-------------------------------------------|-----------------|
| > Licenses                                                     |                                                           |                                               |                                           |                 |
| Education & Training                                           |                                                           |                                               |                                           |                 |
| > Specialty                                                    |                                                           |                                               |                                           |                 |
| 1211-111-111-11                                                |                                                           |                                               |                                           |                 |
| <ul> <li>Mospital Ambiations</li> </ul>                        |                                                           |                                               |                                           |                 |
| Locations                                                      |                                                           |                                               |                                           | Add Location    |
| Locations                                                      |                                                           | Location Type                                 | Address                                   | Add Location    |
| Locations     Location Name †     View/Edit NY-Presbyterian Br | röcklyn Methodist Hospital                                | Location Type<br>Direct                       | Address<br>506 6th St. Brooklyn, NY 11215 | Add Location    |

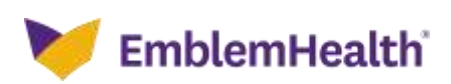

| Step 14           | 1.<br><b>4:</b> | If active Location details are not available, the message No records found appears. |
|-------------------|-----------------|-------------------------------------------------------------------------------------|
| > Licenses        |                 |                                                                                     |
| > Education & T   | Training        |                                                                                     |
| > Hospital Affili | ations          |                                                                                     |
| ✓ Locations       |                 | Add Location                                                                        |
|                   | Location Name 🕇 | Location Type Address                                                               |
|                   |                 | No records found                                                                    |
|                   |                 |                                                                                     |

|      | Step 15:                                                                            | 1. | Click <b>V</b><br>level. | /iew Parti  | cipating Plans                         | to view Parti                            | cipating        | Plans at the     | location     |
|------|-------------------------------------------------------------------------------------|----|--------------------------|-------------|----------------------------------------|------------------------------------------|-----------------|------------------|--------------|
| Home | Member Management                                                                   | ~  | Claims 🗸                 | Referrals 🗸 | Preauthorization $\checkmark$          | Dental Pre-Determ                        | ination 🗸       | Provider Profile | More 🗸       |
|      |                                                                                     |    |                          |             |                                        |                                          |                 |                  |              |
|      |                                                                                     |    |                          | Locati      | on Informa                             | ation                                    |                 |                  |              |
| ~    | Locations<br>Location Name<br>Hartford Hospital                                     |    | Locatic<br>Direct        | on Type     |                                        | View                                     | Participating P | lans Ed          | lit Location |
| ~    | Address Information<br>Service Address<br>282 Washington St,<br>Hartford, CT, 06106 |    |                          |             | Correspond<br>282 Washi<br>Hartford, C | lence Address<br>ington St,<br>2T, 06106 |                 |                  |              |

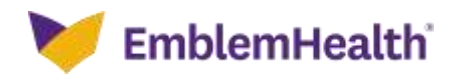

| Provider Portal –              |  |
|--------------------------------|--|
| Search & View Provider Profile |  |

| Participating Plans Information         Participating Plans Information         Participating Plans Information         Participating Plans         Participating Plans         Participating Plans         Participating Plans         Participating Plans         Participating Plans         Participating Plans         Participating Plans         Chese HM0 30/45 Stoo00bed CNT D6         Chese HM0 30/45 Stoo00bed CNT D7         Chese HM0 30/45 Stoo00bed CNT D7         Chese HM0 30/45 Stoo00bed CNT D6         Chese HM0 30/45 Stoo00bed CNT D7         Chese HM0 30/45 Stoo00bed CNT D6         Chese HM0 30/45 Stoo00bed CNT D7         Chese HM0 30/45 Stoo00bed CNT D6         Chese HM0 30/45 Stoo00bed CNT D7         Chese HM0 30/45 Stoo00bed CNT D6         Chese HM0 30/45 Stoo00bed CNT D6         Chese HM0 30/45 Stoo00bed CNT D6         Chese HM0 30/45 Stoo00bed CNT D6         Chese HM0 30/45 Stoo0 Stoo0 20         Chese HM0 30/45 Stoo0 Stoo0 20         Chese HM0 30/45 Stoo Stoo0 20         Chese HM0 30/45 Stoo Stoo0 20         Chese HM0 30/45 Stoo Stoo0 20         Chese HM0 30/45 Stoo Stoo0 20         Chese HM0 30/45 Stoo Stoo0 20         Chese HM0 30/45 Stoo Stoo0 20                                                                                                    |      |                                            |       |
|----------------------------------------------------------------------------------------------------|------|--------------------------------------------|-------|
| Participating Plans Information         Firet By         C         Perticipating Plans         C         Perticipating Plans         C         Perticipating Plans         Chance HMD 30/45 \$30000ed CNT 06         Chance HMD 30/45 \$0000ed CNT 07         Chance HMD 30/45 \$0000ed CNT 07         Chance HMD 30/45 \$0000ed CNT 06         Chance HMD 30/45 \$0000ed CNT 06         Chance HMD 45A \$30000x50000ed CNT 06         Chance HMD 45A \$3000x50000ed CNT 06         Chance HMD 45A \$3000x50000ed CNT 06         Chance HMD 45A \$3000x50000ed CNT 06         Chance HMD 45A \$3000x50000ed CNT 06         Chance HMD 45A \$3000x50000bed CNT 06         Chance HMD 45A \$3000x50000bed CNT 06         Chance HMD 45A \$5000 \$500 £09         Chance HMD 45A \$5000 \$500 £09         Chance HMD 45A \$5000 \$500 £09         Chance HMD 45A \$5000 \$500 £09         Chance HMD 45A \$5000 \$500 £09         Chance HMD 45A \$5000 \$500 £09         Chance HMD 45A \$500 \$500 £09         Chance HMD 45A \$500 \$500 £00 £0         Chance Flans 1 (HMO)         ConnectICare Chance Plans 3 (HMO)         ConnectICare Chance Plans 3 (HMO POS)         ConnectICare Flans 1 (HMO POS)         ConnectICare Flans 1 (HMO POS)                                                                                                    |      | Location Information                       |       |
| First et lans: 3 classifier         Participating Plans         Choice HM0 38/45 \$\$30000ed CMT 06         Choice HM0 38/45 \$\$30000ed CMT 07         Choice HM0 38/45 \$\$30000ed CMT 07         Choice HM0 38/45 \$\$30000ed CMT 07         Choice HM0 38/45 \$\$30000ed CMT 07         Choice HM0 30/45 \$\$30000ed CMT 07         Choice HM0 30/45 \$\$30000ed CMT 06         Choice HM0 30/45 \$\$30000ed CMT 06         Choice HM0 30/45 \$\$30000ed CMT 06         Choice HM0 45A \$\$300005000000         Choice HM0 45A \$\$300000000000000000000000000000000000                                                                                                    | Part | ticipating Plans Information               |       |
| Q         Participating Plans         Choice HM0 30/45 \$30000ed CNT 06         Choice HM0 30/45 \$30000ed CNT 07         Choice HM0 30/45 \$30000ed CNT 06         Choice HM0 30/45 \$30000ed CNT 07         Choice HM0 30/45 \$30000ed CNT 06         Choice HM0 30/45 \$30000ed CNT 06         Choice HM0 -0A-CAL-30-45-500-5000-26         Choice HM0-0A-CAL-30-45-500-5000-26         Choice HM0-0A-CAL-30-45-500-5000-29         Choice HM0-0A-CAL-30-45-500-5000-16         Choice HM0-0A-CNT-30-45-500-5000-16         Connect/Care Choice Plan 1 (HM0)         Connect/Care Choice Plan 2 (HM0)         Connect/Care Choice Plan 3 (HM0)         Connect/Care Flax Plan 2 (HM0)         Connect/Care Flax Plan 1 (HM0-POS)         Connect/Care Flax Plan 2 (HM0-POS)         Connect/Care Flax Plan 2 (HM0-POS)         Connect/Care Flax Plan 2 (HM0-POS)         Connect/Care Flax Plan 2 (HM0-POS)         Connect/Care Flax Plan 2 (HM0-POS)         Connect/Care Flax Plan 2 (HM0-POS)         Connect/Care Flax Plan 2 (HM0-POS)         Connect/Care Flax Plan 2 (HM0-POS)         Connect/Care Flax Plan 2 (HM0-POS)                                                                                                    | ~ 1  | Filter By O                                | attor |
| Choice HM0 30/45 \$30000ed CNT 06<br>Choice HM0 30/45 \$30000ed CNT 07<br>Choice HM0 30/45 \$50000ed CNT 07<br>Choice HM0 30/45 \$50000ed CNT 07<br>Choice HM0 30/45 \$50000ed CNT 06<br>Choice HM0 -0A-CAL-30 45-500-5000-26<br>Choice HM0-0A-CAL-30 45-500-5000-29<br>Choice HM0-0A-CAL-30 45-500-5000-29<br>Choice HM0-0A-CAL-30 45-5100Hospbed-38<br>Choice HM0-0A-CNT-30 45-1500Hospbed-38<br>Choice HM0-0A-CNT-30 45-1500Hospbed-38<br>Choice HM0-0A-CNT-30 45-500-5000-16<br>ConnectiCare Choice Pian 1 (HM0)<br>ConnectiCare Choice Pian 3 (HM0)<br>ConnectiCare Choice Pian 3 (HM0)<br>ConnectiCare Choice Pian 3 (HM0)<br>ConnectiCare Fian 3 (HM0)POS)<br>ConnectiCare Fian 1 (HM0-POS)                                                                                                    | L    | Q Participating Plans                      |       |
| Choice HMO 30/45 \$3000bed CNT 07<br>Choice HMO 30/45 \$5000bed CNT 06<br>Choice HMO HSA \$3000/56000bed CNT 06<br>Choice HMO-0A-CAL:30:45-500-500D-26<br>Choice HMO-0A-CAL:30:45-500-500D-29<br>Choice HMO-0A-CNT:30:45-500-500D-01<br>Choice HMO-0A-CNT:30:45-300-500D-01<br>Choice HMO-0A-CNT:30:45-300-500D-01<br>Choice HMO-0A-CNT:30:45-500-500D-01<br>Choice HMO-0A-CNT:30:45-500-500D-01<br>Choice HMO-0A-CN |      | Choice HM0 30/45 \$3000Ded CNT 06          |       |
| Choice HM0 30/45 \$5000bed CNT 05 Choice HM0 30/45 \$5000bed CNT 06 Choice HM0-0A-CAL-30-45-500-500D-26 Choice HM0-0A-CAL-30-45-500-500D-29 Choice HM0-0A-CAL-30-45-500-500D-29 Choice HM0-0A-CNT-30-45-1500HospDed 38 Choice HM0-0A-CNT-30-45-1500HospDed 38 Choice HM0-0A-CNT-30-45-500-500D-16 ConnectiCare Choice Pian 1 (HM0) ConnectiCare Choice Pian 1 (HM0) ConnectiCare Choice Pian 1 (HM0) ConnectiCare Choice Pian 3 (HM0) ConnectiCare Employer Group Pian (HM0-POS) ConnectiCare Flex Pian 1 (HM0-POS) ConnectiCare Flex Pian 3 (HM0-POS) ConnectiCare Flex Pian 3 (HM0-POS)                                                                                                    | ~ 1  | Choice HM0 30/45 \$3000Ded CNT 07          |       |
| Choice HMO HSA \$3000/\$6000Ded CNT 06<br>Choice HMO-OA-CAL-30-45-500-500D-26<br>Choice HMO-OA-CAL-30-45-500-500D-29<br>Choice HMO-OA-CNT-30-45-1500HospDed 38<br>Choice HMO-OA-CNT-30-45-1500HospDed 38<br>Choice HMO-OA-CNT-30-45-500-500D-16<br>ConnectiCare Choice Plan 1 (HMO)<br>ConnectiCare Choice Plan 1 (HMO)<br>ConnectiCare Choice Plan 2 (HMO)<br>ConnectiCare Choice Plan 3 (HMO)<br>ConnectiCare Employer Group Plan (HMO-POS)<br>ConnectiCare Flax Plan 1 (HMO-POS)<br>ConnectiCare Flax Plan 3 (HMO-POS)                                                                                                    |      | Choice HMD 30/45 \$50000ed CNT 06          |       |
| Choice HMO-OA-CAL-30-45-500-500D-26<br>Choice HMO-OA-CAL-30-45-500-500D-29<br>Choice HMO-OA-CNT-30-45-1500HospDed-38<br>Choice HMO-OA-CNT-30-45-1500HospDed-38<br>Choice HMO-OA-CNT-30-45-500-500D-16<br>Choice HMO-OA-CNT-30-45-500-500D-16<br>ConnectiCare Choice Plan 1 (HMO)<br>ConnectiCare Choice Plan 1 (HMO)<br>ConnectiCare Choice Plan 2 (HMO)<br>ConnectiCare Choice Plan 2 (HMO)<br>ConnectiCare Choice Plan 3 (HMO)<br>ConnectiCare Employer Group Plan (HMO-POS)<br>ConnectiCare Flex Plan 1 (HMO-POS)<br>ConnectiCare Flex Plan 3 (HMO-POS)                                                                                                    | ł    | Choice HMO 35/45 S50000ed CNT 07           |       |
| Choice HMO-0A-CAL-30-45-500-500D-29  Choice HMO-0A-CNT-30-45-1500HospDed-38  Choice HMO-0A-CNT-30-45-300-500D-01  Choice HMO-0A-CNT-30-45-500-500D-01  Choice HMO-0A-CNT-30-45-500-500D-01  Connect/Care Choice Plan 1 (HMO)  Connect/Care Employer Group Plan (HMO-POS)  Connect/Care Employer Group Plan (HMO-POS)  Connect/Care Flax Plan 1 (HMO-POS)  Connect/Care Flax Plan 3 (HMO-POS)  Connect/Care Flax Plan 3 (HMO-POS)  Connect/Care Flax Plan 3 (HMO-POS)                                                                                                    |      | Choice HMC-0A-CAL-30-45-500-500D-26        |       |
| Choice HMO-0A-CNT-30-45-1500HospDed-38<br>Choice HMO-0A-CNT-30-45-000-500D-01<br>Choice HMO-0A-CNT-30-45-500-500D-06<br>ConnectiCare Choice Part B Saver (HMO)<br>ConnectiCare Choice Plan 1 (HMO)<br>ConnectiCare Choice Plan 2 (HMO)<br>ConnectiCare Choice Plan 2 (HMO)<br>ConnectiCare Choice Plan 3 (HMO)<br>ConnectiCare Employer Group Plan (HMO-POS)<br>ConnectiCare Flex Plan 1 (HMO-POS)<br>ConnectiCare Flex Plan 3 (HMO-POS)<br>ConnectiCare Flex Plan 3 (HMO-POS)                                                                                                    | ~ (  | Choice HM0-0A-CAL-30 45-500-500D-29        |       |
| Choice HMO-OA-CNT-30-45-300-500D-01<br>Choice HMO-OA-CNT-30-45-300-500D-06<br>ConnectiCare Choice Plant B Saver (HMO)<br>ConnectiCare Choice Plant B Saver (HMO)<br>ConnectiCare Choice Plant 2 (HMO)<br>ConnectiCare Choice Plant 2 (HMO)<br>ConnectiCare Choice Plant 3 (HMO)<br>ConnectiCare Employer Group Plan (HMO)<br>ConnectiCare Employer Group Plan (HMO-POS)<br>ConnectiCare Flex Plant 1 (HMO-POS)<br>ConnectiCare Flex Plant 2 (HMO-POS)<br>ConnectiCare Flex Plant 3 (HMO)-POS)                                                                                                    |      | Choice HM0-0A-CNT-30-45-1500HaspDed-38     | _     |
| Choice HMO-OA-CNT-30-45-500-5000-16<br>ConnectiCare Choice Plant B Saver (HMO)<br>ConnectiCare Choice Plant 1 (HMO)<br>ConnectiCare Choice Plant 2 (HMO)<br>ConnectiCare Choice Plant 2 (HMO)<br>ConnectiCare Choice Plant 3 (HMO)<br>ConnectiCare Employer Group Plan (HMO-POS)<br>ConnectiCare Flex Plant 1 (HMO-POS)<br>ConnectiCare Flex Plant 2 (HMO-POS)<br>ConnectiCare Flex Plant 3 (HMO-POS)                                                                                                    |      | Choice HM0-04-CNT-30-45-300-500D-01        |       |
| ConnectiCare Choice Part B Saver (HMO)<br>ConnectiCare Choice Plan 1 (HMO)<br>ConnectiCare Choice Plan 2 (HMO)<br>ConnectiCare Choice Plan 3 (HMO)<br>ConnectiCare Employer Group Plan (HMO-POS)<br>ConnectiCare Flex Plan 1 (HMO-POS)<br>ConnectiCare Flex Plan 1 (HMO-POS)<br>ConnectiCare Flex Plan 3 (HMO-POS)<br>ConnectiCare Flex Plan 3 (HMO-POS)                                                                                                    |      | Choice HM0-0A-CNT-30-45-500-500D-16        |       |
| ConnectiCare Choice Plan 1 (HMO)<br>ConnectiCare Choice Plan 2 (HMO)<br>ConnectiCare Choice Plan 3 (HMO)<br>ConnectiCare Employer Group Plan (HMO)<br>ConnectiCare Employer Group Plan (HMO-POS)<br>ConnectiCare Flex Plan 1 (HMO-POS)<br>ConnectiCare Flex Plan 1 (HMO-POS)                                                                                                    |      | Connect/Care Choice Part B Saver (HMO)     |       |
| ConnectiCare Choice Plan 2 (HMO)<br>ConnectiCare Choice Plan 3 (HMO)<br>ConnectiCare Employer Group Plan (HMO-POS)<br>ConnectiCare Employer Group Plan (HMO-POS)<br>ConnectiCare Flex Plan 1 (HMO-POS)<br>ConnectiCare Flex Plan 3 (HMO-POS)                                                                                                    | ~ ;  | Connect/Care Choice Plan 1 (HMO)           |       |
| Connect/Care Choice Plan 3 (HMO)<br>Connect/Care Employer Group Plan (HMO)<br>Connect/Care Employer Group Plan (HMO-POS)<br>Connect/Care Flex Plan 1 (HMO-POS)<br>Connect/Care Flex Plan 1 (HMO-POS)<br>Connect/Care Flex Plan 3 (HMO-POS)                                                                                                    |      | ConnectiCare Choice Plan 2 (HMO)           |       |
| ConnectiCare Employer Group Plan (HMO)<br>ConnectiCare Employer Group Plan (HMO-POS)<br>ConnectiCare Flex Plan 1 (HMO-POS)<br>ConnectiCare Flex Plan 2 (HMO-POS)<br>ConnectiCare Flex Plan 3 (HMO-POS)                                                                                                    | ,    | ConnectiCare Choice Plan 3 (HMO)           |       |
| ConnectiCare Employer Group Plan (HMO-POS) ConnectiCare Fiex Plan 1 (HMO-POS) ConnectiCare Fiex Plan 2 (HMO-POS) ConnectiCare Fiex Plan 3 (HMO-POS) ConnectiCare Fiex Plan 3 (HMO-POS)                                                                                                    |      | ConnectiCare Employer Group Plan (HMO)     |       |
| ConnectiCare Flex Plan 1 (HMO-POS) ConnectiCare Flex Plan 2 (HMO-POS) ConnectiCare Flex Plan 3 (HMO-POS)                                                                                                    |      | ConnectiCare Employer Group Plan (HMO-POS) | _     |
| ConnectiCare Flex Plan 2 (HMO-POS)                                                                                                    |      | ConnectiCare-Flex Plan 1 (HMO-POS)         |       |
| Connect/Care Flex Plan 3 (HMO-POS)                                                                                                    |      | ConnectiCare Flex Plan 2 (HMO-POS)         |       |
|                                                                                                    | ~ 1  | Connect/Care Flex Plan 3 (HMO-POS)         |       |

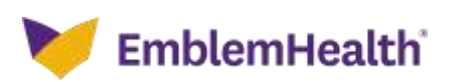

# Thank You